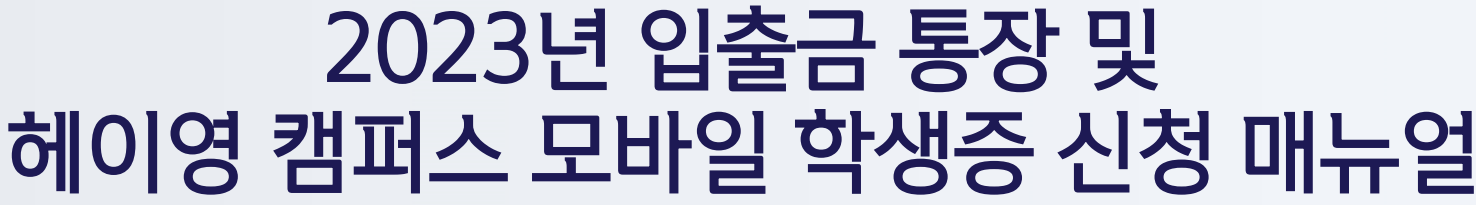

# 헤이영 캠퍼스 모바일 학생증 신청 매뉴얼

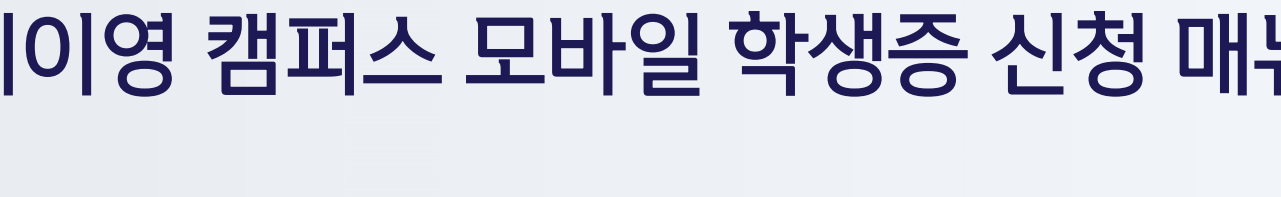

2

0

.

2

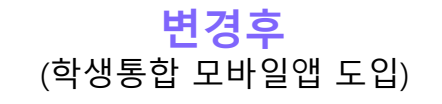

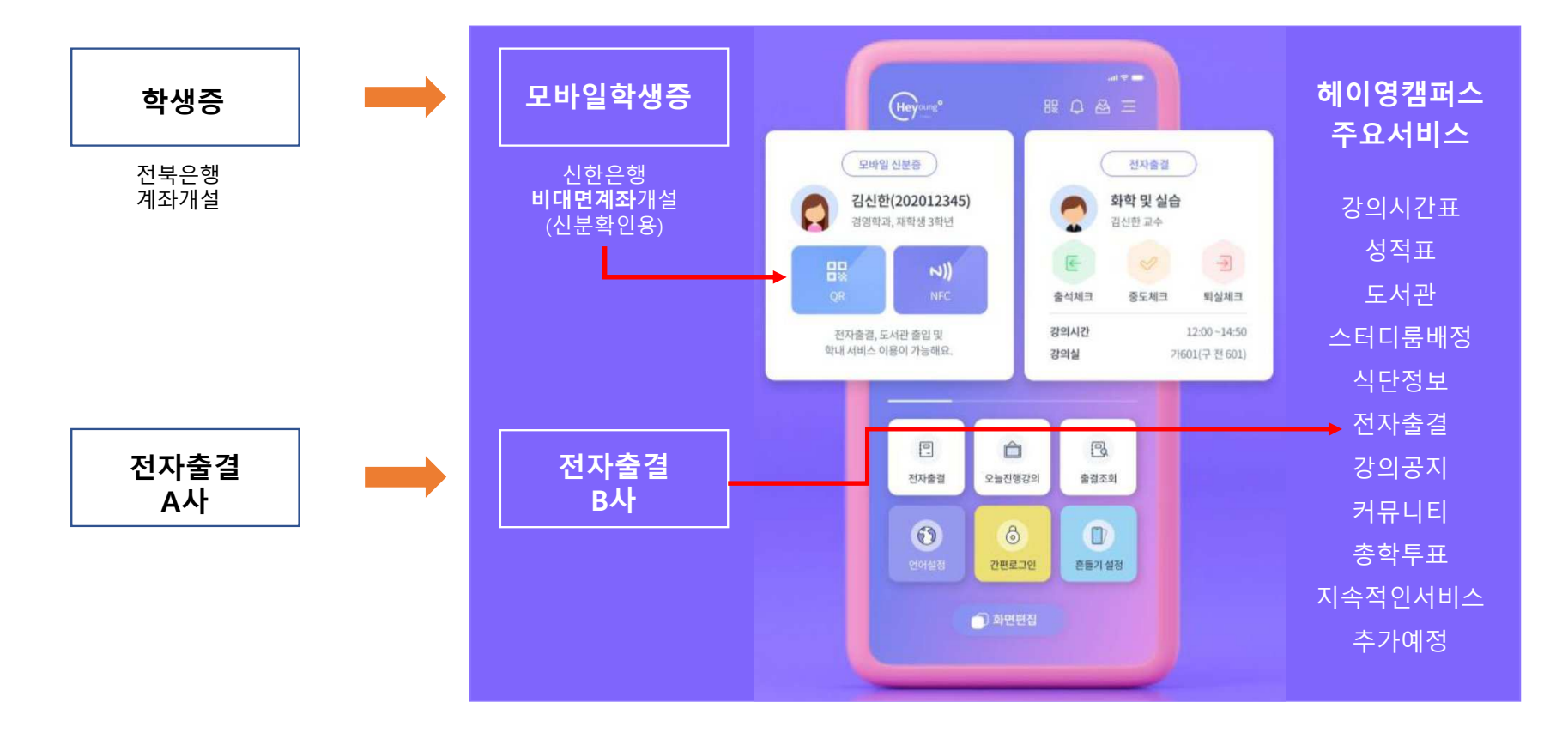

변경전

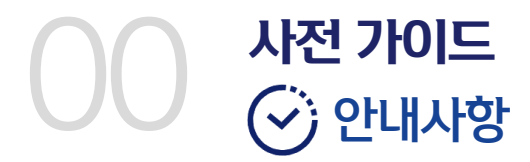

## 모바일 학생증 발급 과정에서 실명확인을 위해 <mark>신한은행 계좌 인증이 필수 입니다.</mark> 신한은행 계좌가 없으신 분은 <mark>신한SOL</mark>에서 3분안에 입출금 통장을 개설 할 수 있어요!

신한은행계좌가 있으시면 PART2를 생략할 수 있어요©

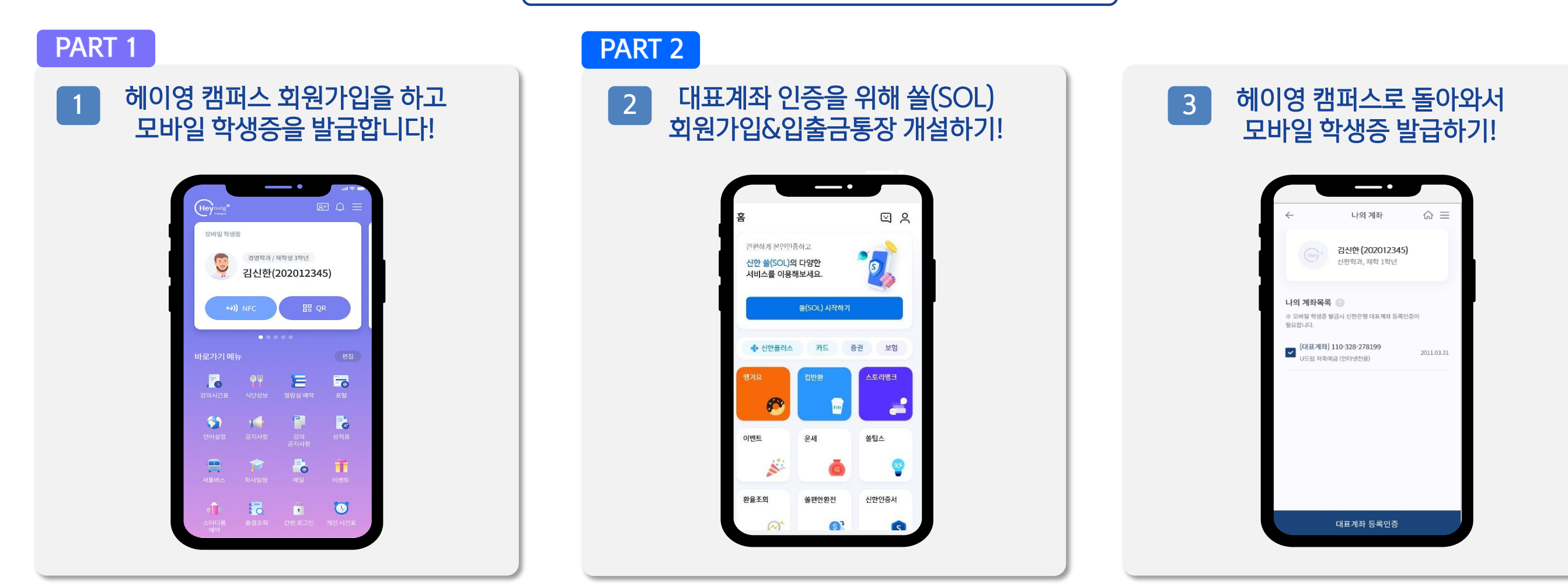

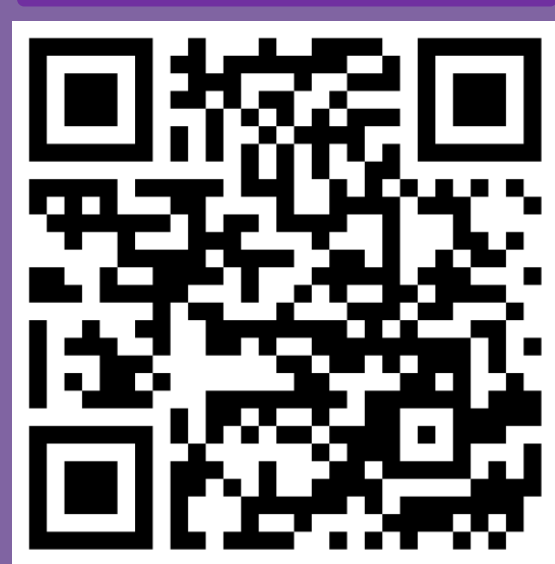

헤이영 캠퍼스 QR

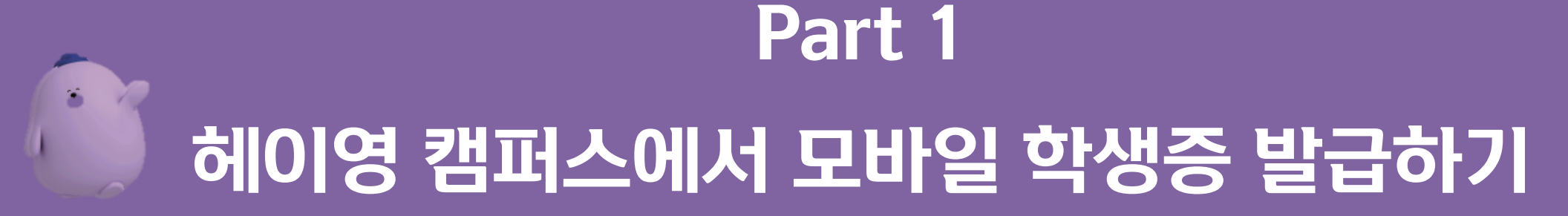

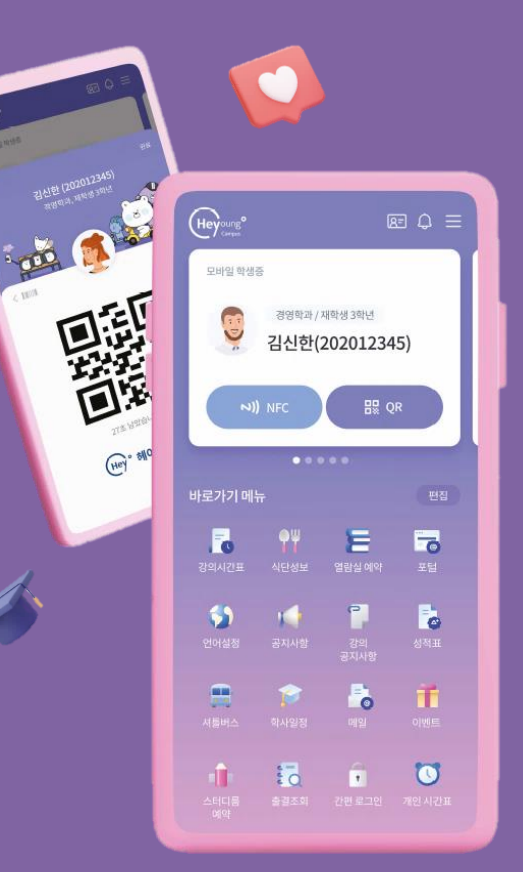

앱스토어에서 "헤이영캠퍼스" 혹은 "다니시는 대학명"을 검색해주세요!

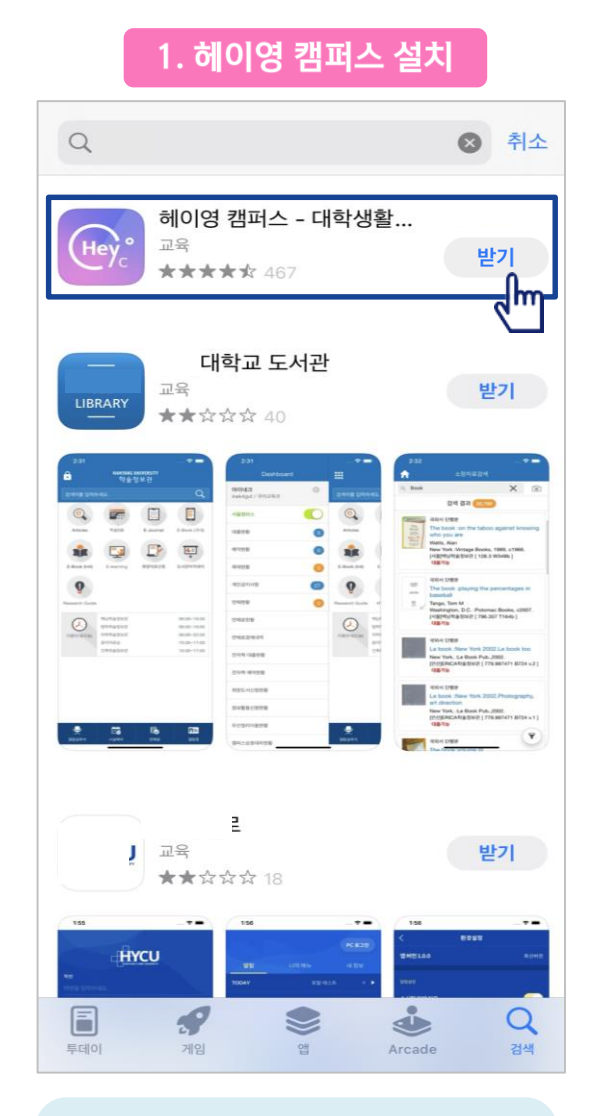

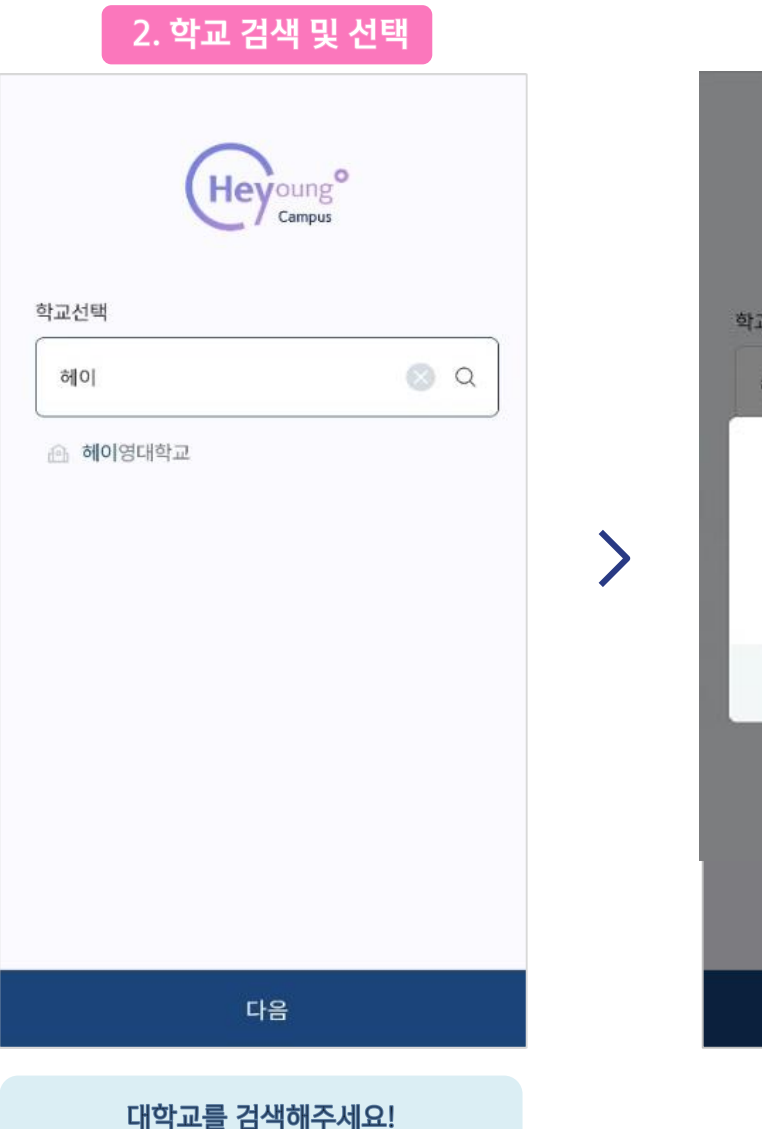

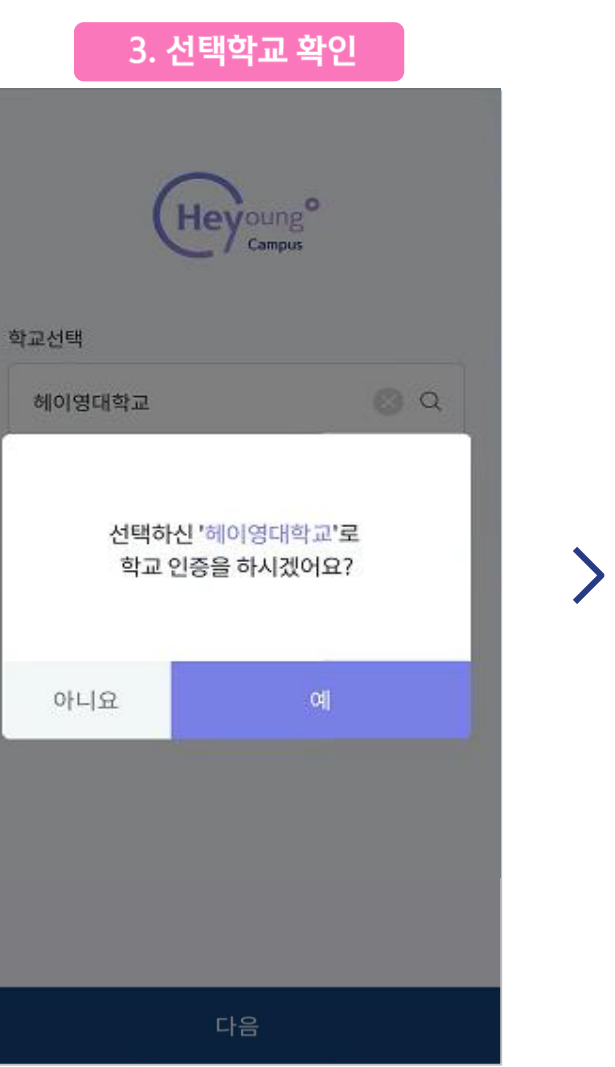

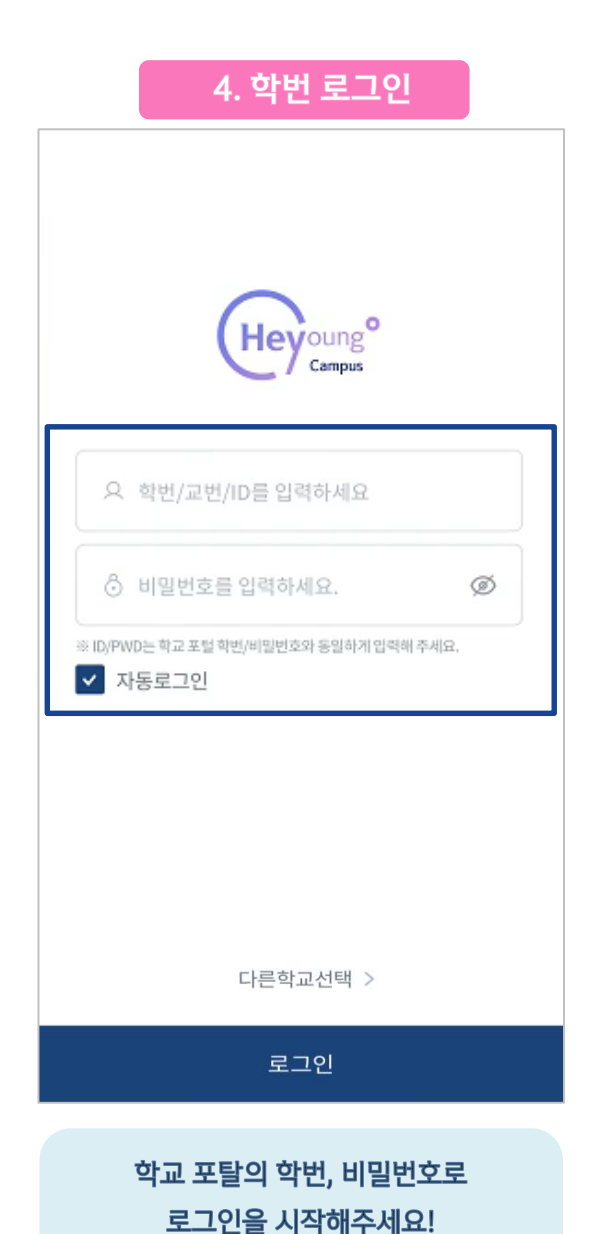

헤이영 캠퍼스 App을 다운받아, 우리 학교를 선택해주세요!

## 헤이영 캠퍼스 설치하기

>

- 04 -

## 01

## 헤이영 캠퍼스 회원가입하기

약관 동의 및 본인확인 절차를 진행해주세요!

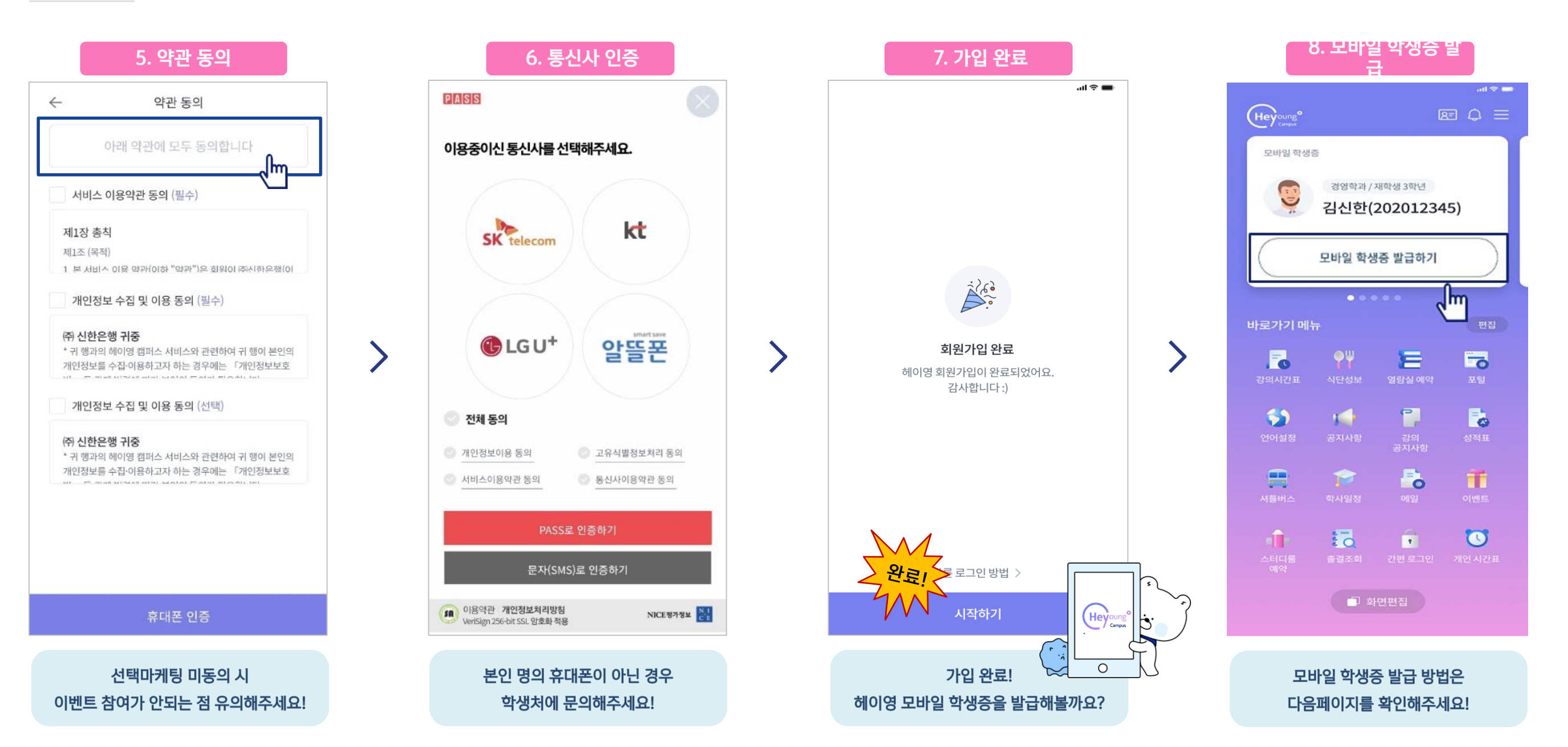

## 01

## 헤이영 캠퍼스에서 모바일 학생증 발급하기

회원가입 이후 헤이영 캠퍼스 모바일 학생증 발급 방법 알려드려요

## CASE 1. 신한은행 계좌가 <mark>있는</mark> 경우

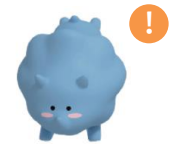

모바일 학생증을 더욱 안전하게 사용하기 위해, 신한은행 계좌를 통한 본인확인을 진행해요!

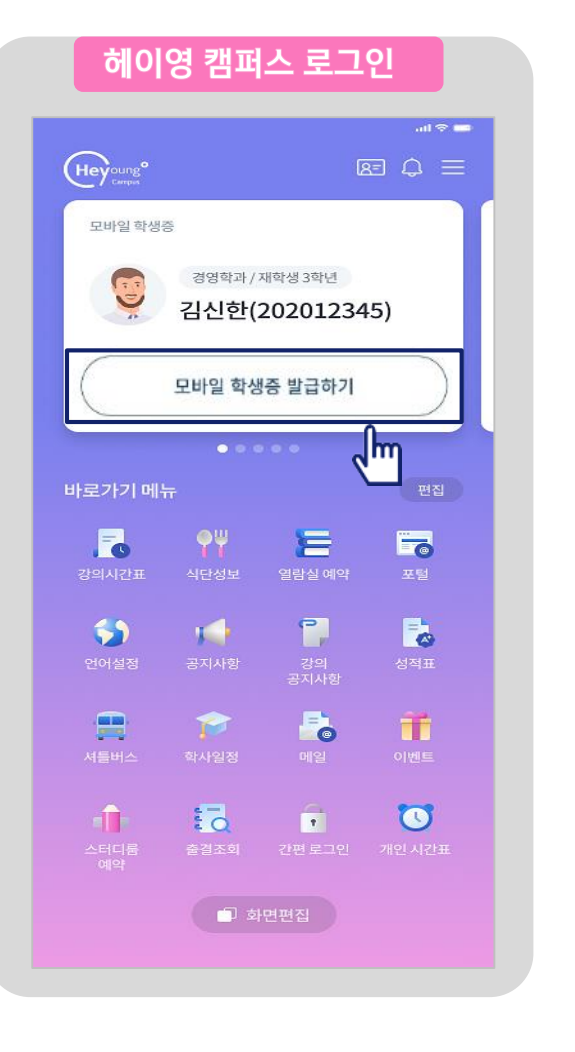

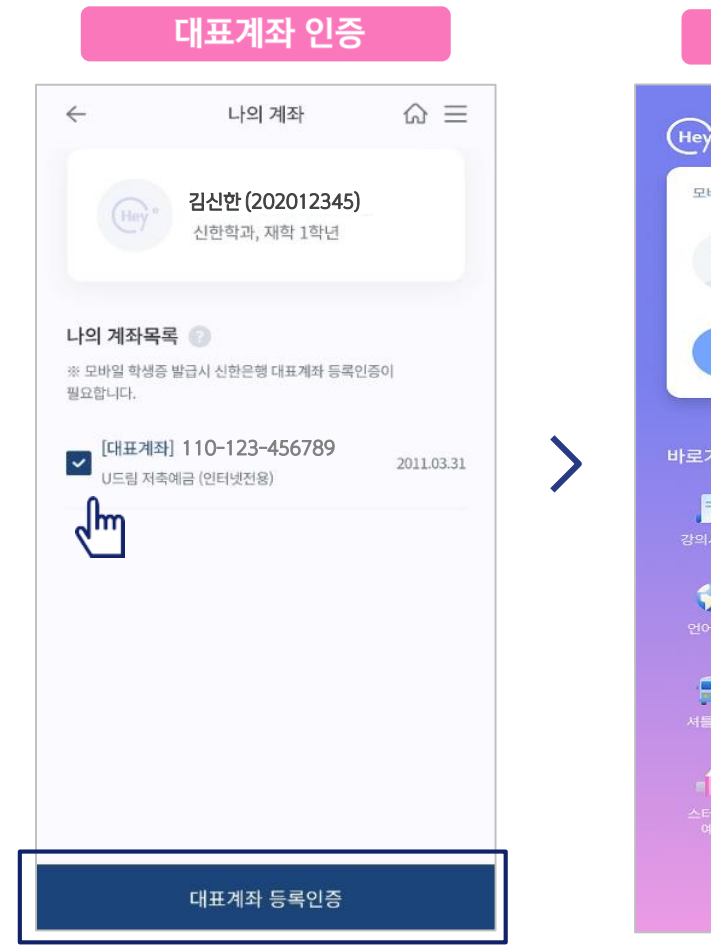

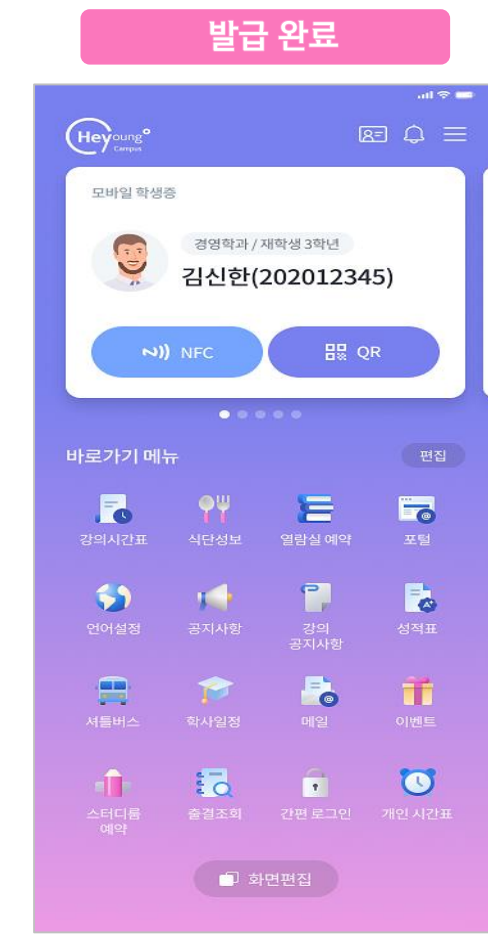

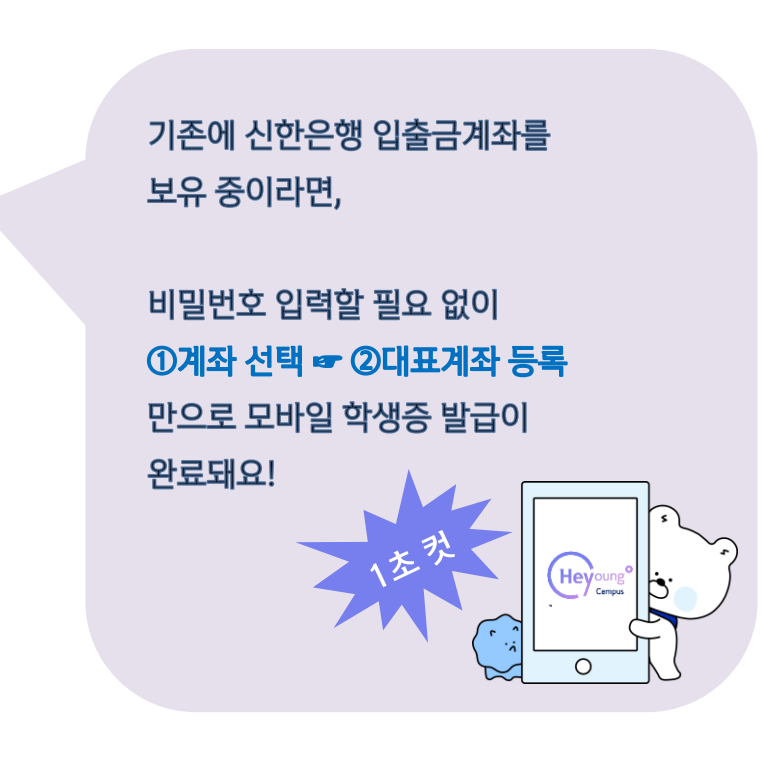

#### ※ 외국인 등 계좌개설이 어려운 학생은 학생처에 문의해주세요!

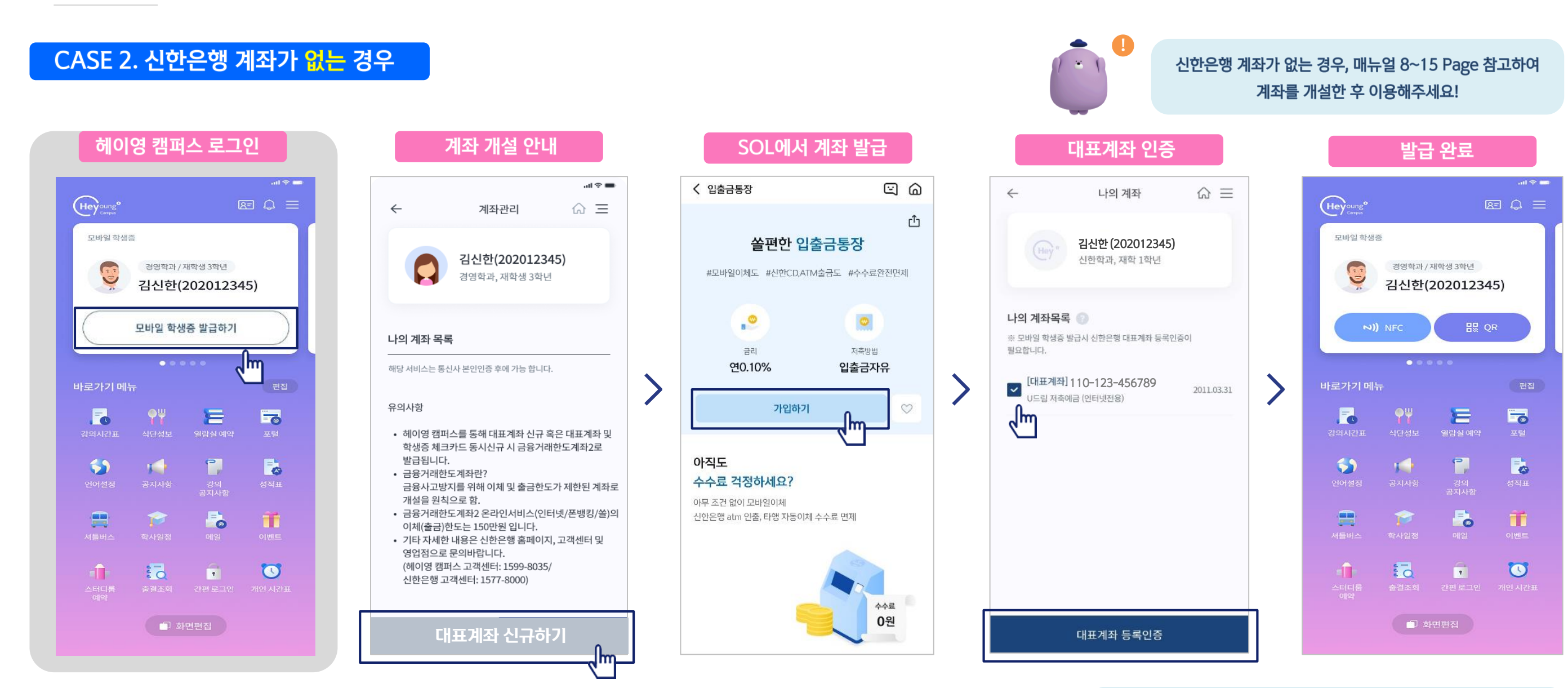

## 헤이영 캠퍼스에서 모바일 학생증 발급하기

회원가입 이후 헤이영 캠퍼스 모바일 학생증 발급 방법 알려드려요

- 07 -

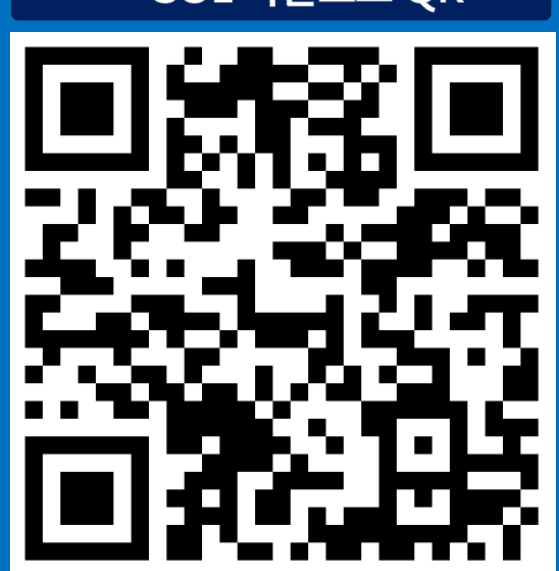

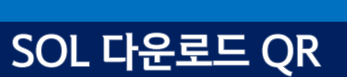

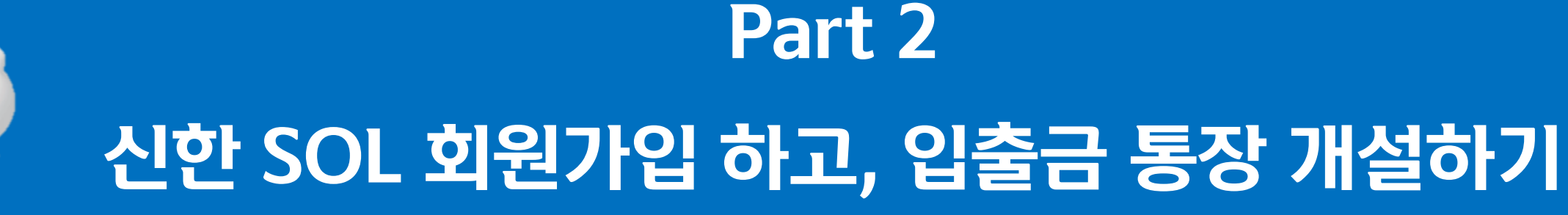

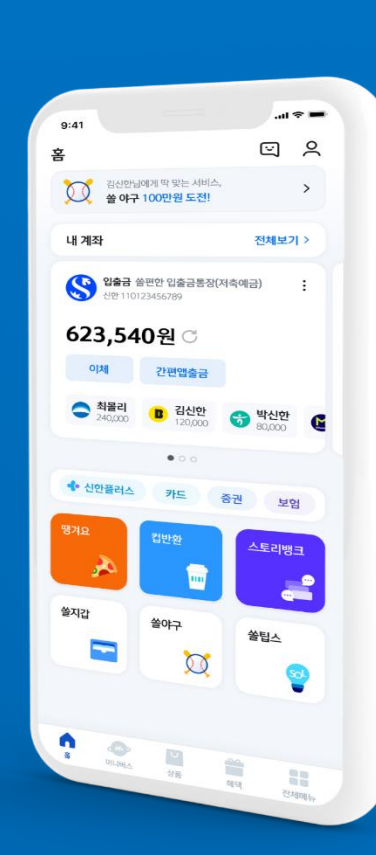

## 신한 SOL 회원가입하고, 입출금 통장 개설하기

가장 먼저 신한 SOL 회원가입은 카카오 & 휴대폰 본인인증 中 하나를 선택해서 할 수 있어요!

|                                            | 카카오 인증혀                                                                                                    | 하기                                  |
|--------------------------------------------|----------------------------------------------------------------------------------------------------|-------------------------------------|
| ف ک<br>۲)22<br>: ۱۵۱۰                      | 대원가입 본인인증 방법<br>GOL) 회원가입 방법을 선택해·<br>가입하신 고객님도 아래의 가입하기 방법으                                                                 | 드 (A)<br><b>1주세요.</b><br>으로 인종해주세요. |
|                                            | <ul> <li>카카오계정으로 가입하기</li> <li>휴대폰번호로 가입하기</li> </ul>                                                                        | >                                   |
|                                            | <ul> <li>신한 술(SOL)<br/>신한운행</li> <li>전체 동의하기</li> <li>전체동의는 선택목적에 대한 동의를 포함하고<br/>대목적에 대한 동의를 거부해도 서비스 이용이<br/>다.</li> </ul> | 고 있으며, 전<br>이 가능합니                  |
|                                            | 신한 쓸(SOL) 서비스 제공을 위해 회원변호와<br>보가 제공됩니다. 보다 자세한 개인정보 제공<br>내용에서 확인하실 수 있습니다. 정보는 서비/<br>는 제공목적 달성 후 지체없이 파가됩니다.               | 각 함께 개인정<br>[항목은 등의<br>]스 탈퇴시 또     |
|                                            | [전택] 서비스 접근 권한<br>✓ 카카오스토리 글 목록<br>동의하고 계속하기                                                                                 | <u>927</u>                          |
| 카카오톡 계정이 로그인 되어 있는 상태이면<br>빠르게 진행 할 수 있어요! |                                                                                                    |                                     |

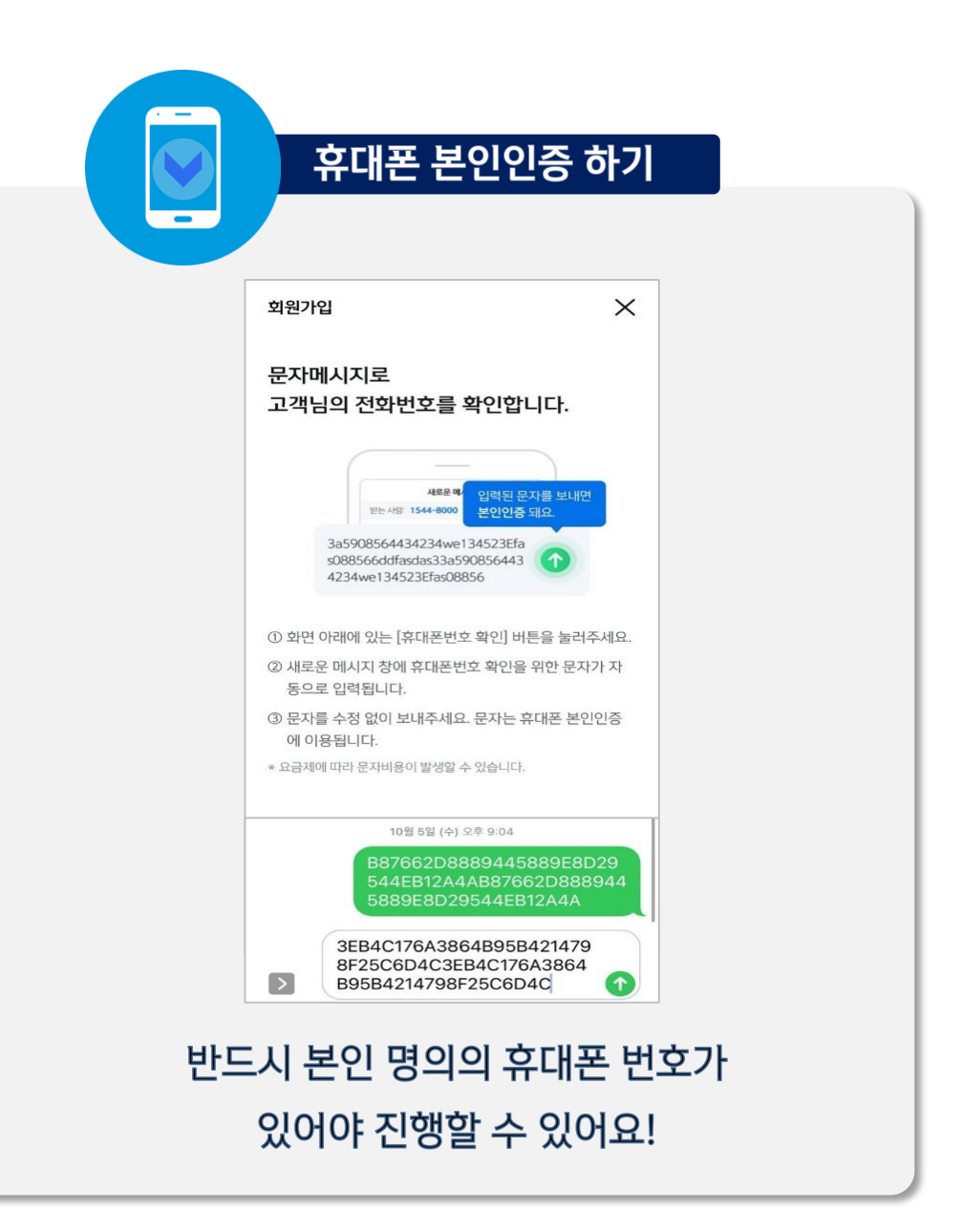

#### 앱스토어에서"쏠" 혹은 "신한은행"을 검색해주세요.

#### 연속 숫자, 생년월일, 핸드폰 번호는 보안상 안전하지 않아 불가능합니다.

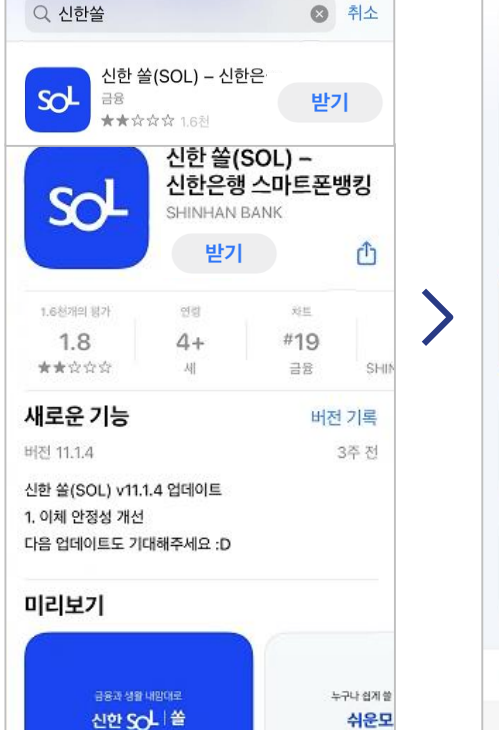

신한 쏠(SOL) 설치

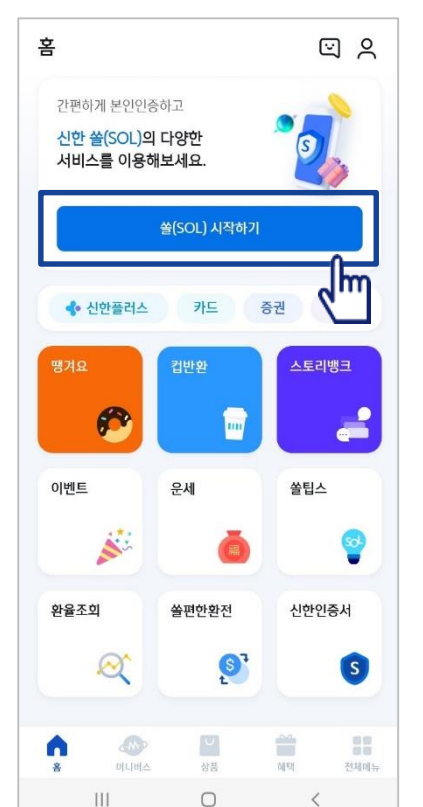

신한 SOL 회원가입하고, 입출금 통장 개설하기

신한SOL 회원가입 : 카카오 & 휴대폰 본인인증을 통한 가입방법을 안내 드려요.

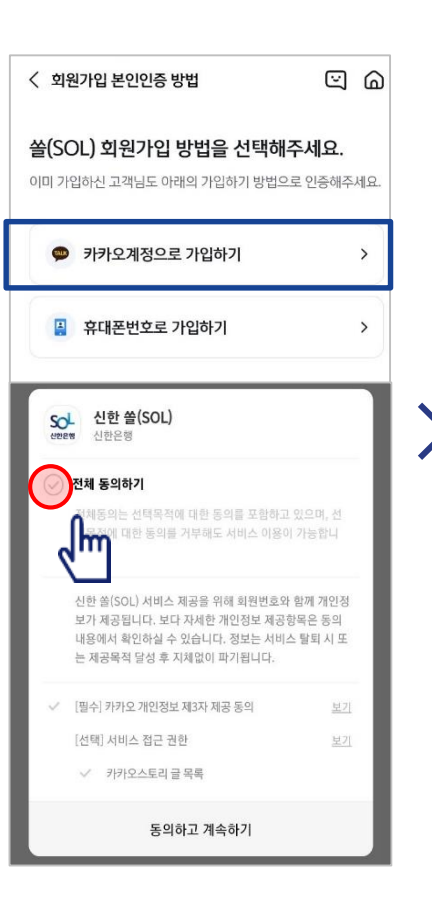

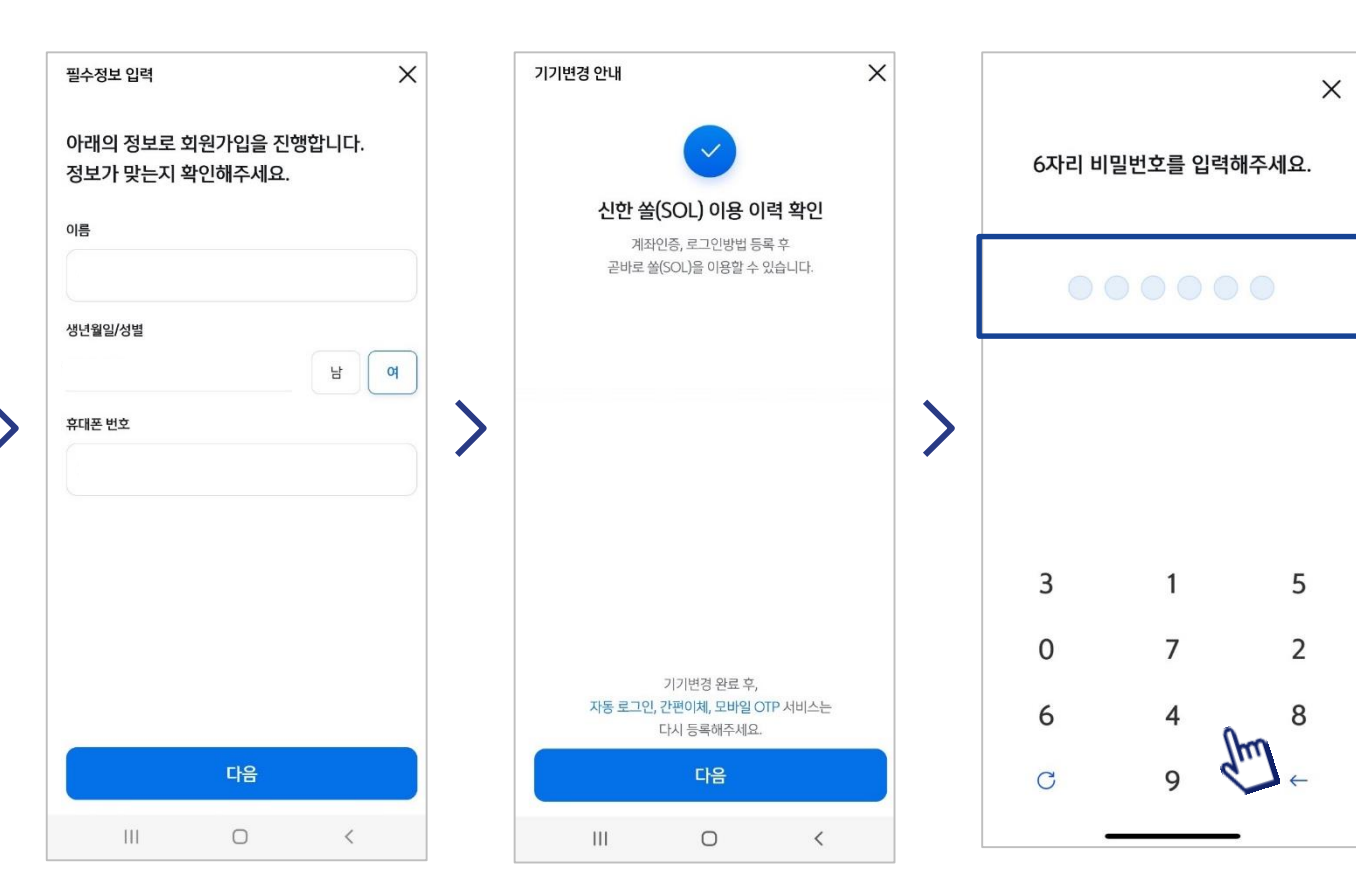

## CASE 1. 카카오 계정으로 가입하기

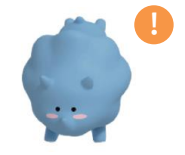

카카오 계정이 없거나 카카오톡 미로그인 된 폰의 경우, 카카오톡을 설치하거나 로그인 화면으로 연동돼요!

#### 앱스토어에서 "쓸" 혹은 "신한은행"을 검색해주세요.

쉬운모

신한 SOL 볼

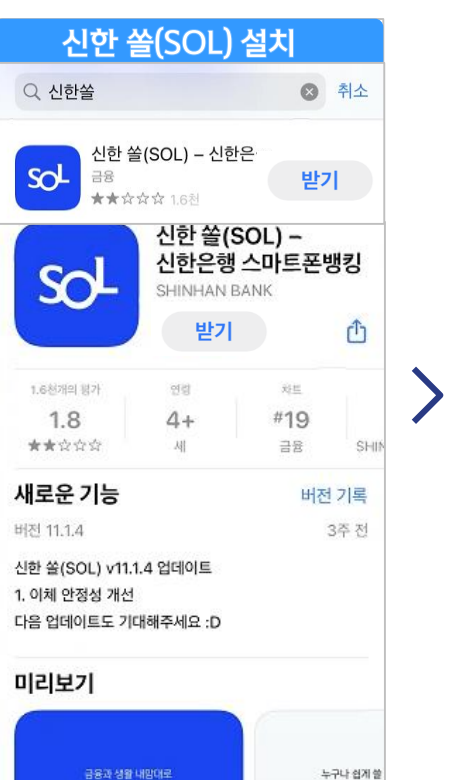

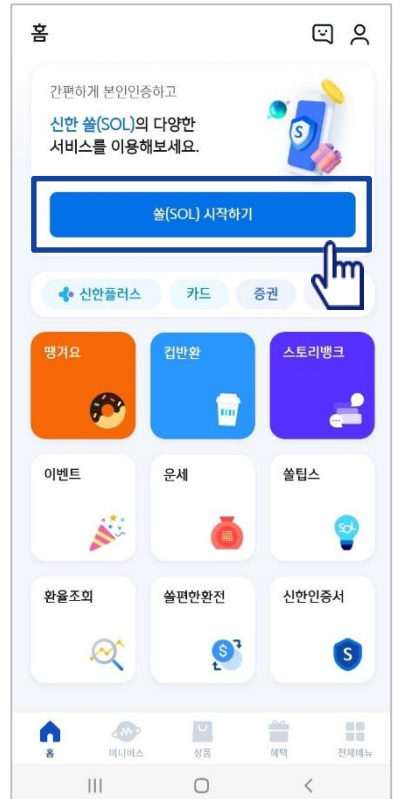

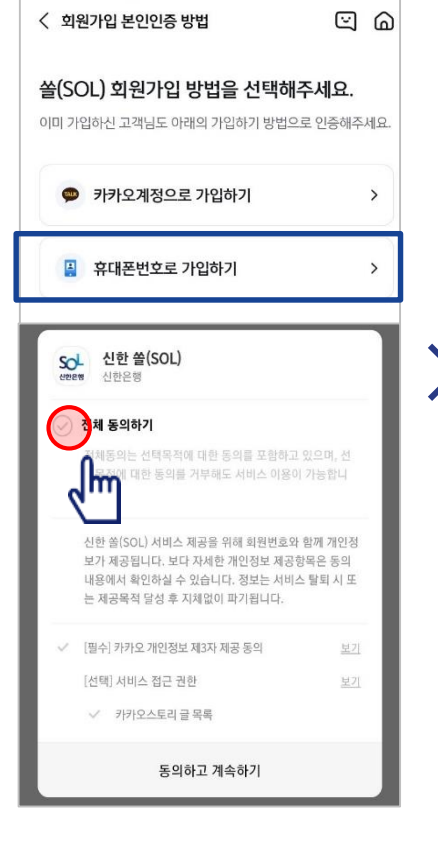

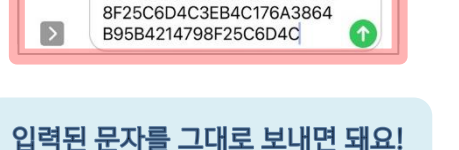

3EB4C176A3864B95B421479

문자메시지로 고객님의 전화번호를 확인합니다. 새로운데 받는사람: 1544-8000 본인인증 돼요 3a5908564434234we134523Efa s088566ddfasdas33a590856443 4234we134523Efas08856 ① 화면 아래에 있는 [휴대폰번호 확인] 버튼을 눌러주세요. ② 새로운 메시지 창에 휴대폰번호 확인을 위한 문자가 자 동으로 입력됩니다. ③ 문자를 수정 없이 보내주세요. 문자는 휴대폰 본인인증 에 이용됩니다. \* 요금제에 따라 문자비용이 발생할 수 있습니다. 10월 5일 (수) 오후 9:04

회원가입

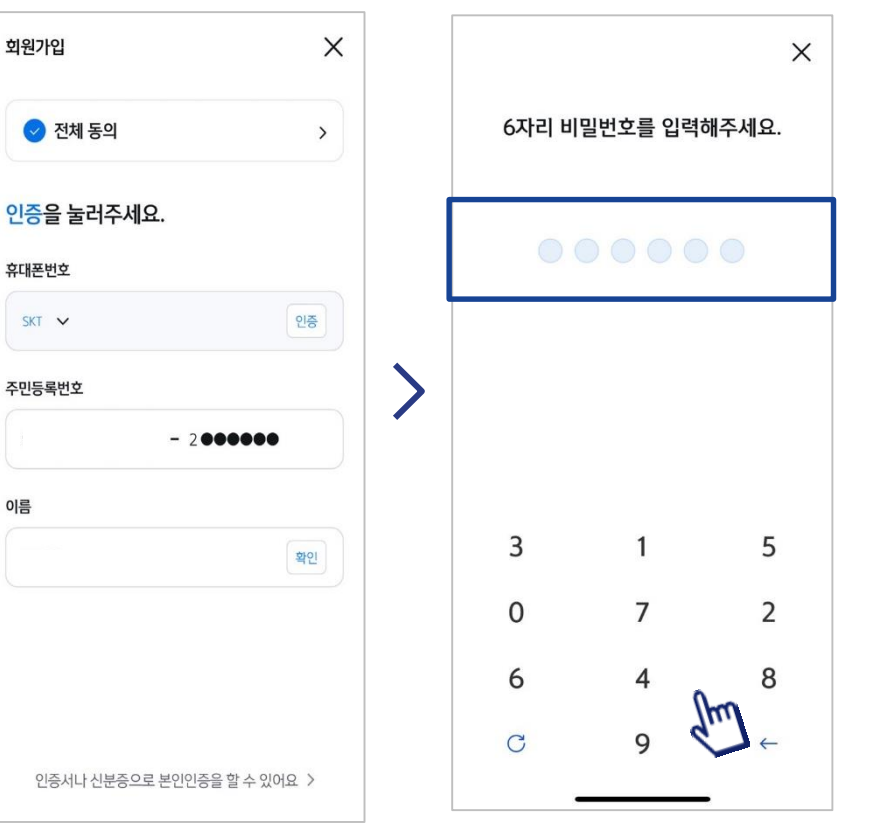

연속 숫자, 생년월일, 핸드폰 번호는

보안상 안전하지 않아 불가능합니다.

## CASE 2. 휴대폰 번호로 가입하기

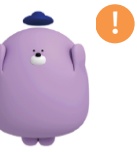

회원가입

휴대폰번호

SKT V

이름

X

문자메세지로 고객님의 휴대폰 번호 확인이 불가능한 경우. 공동인증서나 비대면 영상통화 통해 회원가입이 가능해요.

## 신한 SOL 회원가입하고, 입출금 통장 개설하기

신한SOL 회원가입 : 카카오 & 휴대폰 본인인증을 통한 가입방법을 안내 드려요.

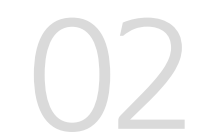

## 신한 SOL 회원가입하고 입출금 통장 개설하기

● 신한 SOL에서 쓸편한 입출금 통장 신청하는 방법을 알려드려요!

#### 입출금통장 신청

▶ 접속방법 : SOL 로그인 ▶ 메인화면 ▶ 상품 ▶ 입출금 ▶ 쏠편한 입출금 통장 또는 SOL 로그인 ▶ 전체메뉴 ▶ 상품가입 ▶ 입출금 ▶ 쏠편한 입출금 통장

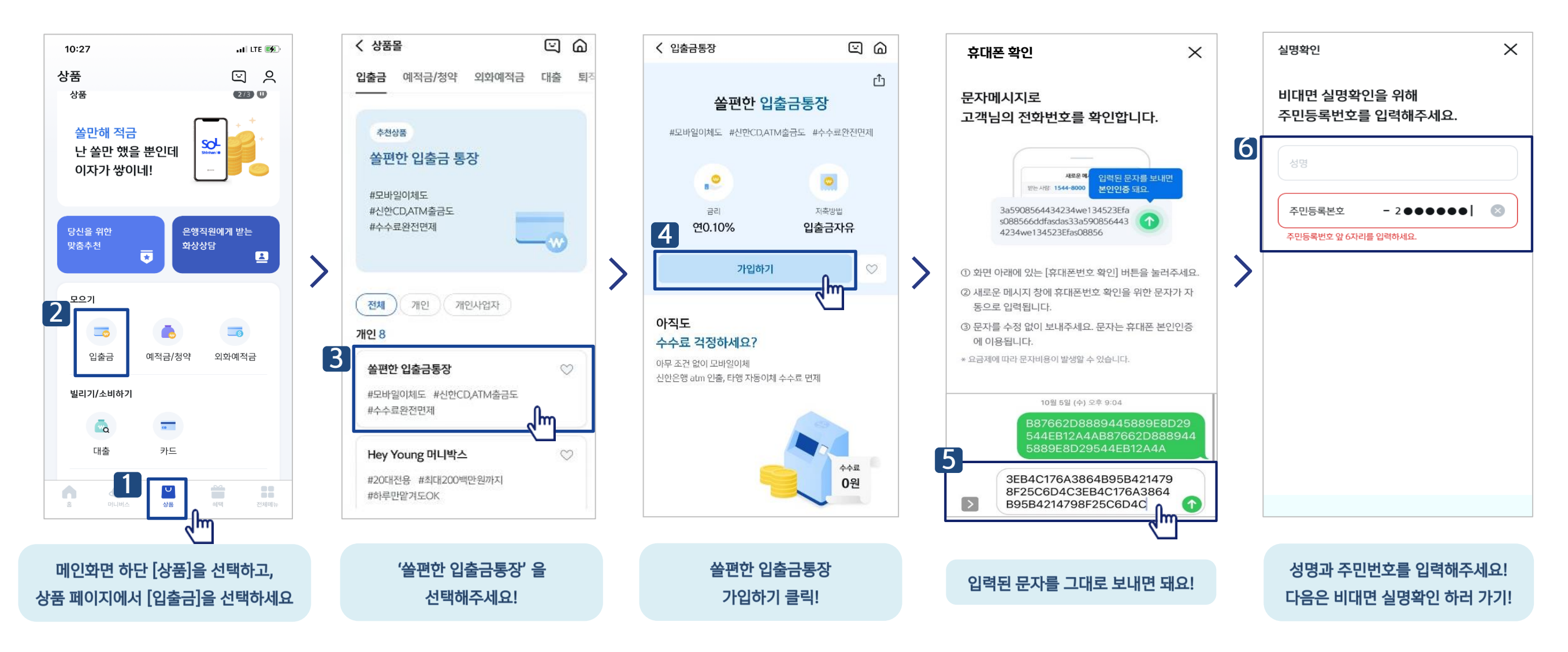

## 02

## 신한 SOL 회원가입하고 입출금 통장 개설하기

**입출금 통장 신규하기 : 본인확인을 위해 비대면 실명 확인 절차가 있어요! (신분증을 준비해주세요.)** 

#### 비대면 실명확인 절차 8 7 9 비대면 실명확인 × $\times$ 비대면 실명확인 < 비대면 실명확인 × STEP 1 신분증 확인 입출금계좌신규업무는 STEP 2 본인 확인 가지고 있는 신분증을 직접 촬영하거나 인증하는 방법 중에 비대면 실명확인이 필요합니다. 계좌 또는 본인 실물 확인을 통해 할 수 있어요. 선택해주세요. 제시된 방법 중에 선택해주세요. 신분증 신분증 확인 2= 신분증 0 STEP 01 • 주민등록증, 운전면허증, 여권 촬영 • 모바일 운전면허증 인증 본인 확인 2 주민등록증, 운전면허증, > STEP 02 • 본인명의 계좌인증 또는 영상통화 \* Step1에서 모바일 운전면허증 인증한 경우에는 다른 은행 계좌인증 > 😐 여권 + 학생증 또는 청소년증 > 계좌인증만 가능합니다. 😫 모바일 운전면허증 > 영상통화 인증 > 서비스 이용 시간:00:30~23:30 단, 영상통화인증 및 신분증 진위여부 시스템장애 시 이용시간은 다음과 같이 제한됩니다. 알아두세요. $\sim$ 알아두세요. ^ 평 일:09:00~21:00 • 본인 실명확인을 위해 반드시 비대면 실명 확인 절차를 토요일: 09:00~21:00 진행하셔야 합니다. • 영상통화 시 데이터 요금이 발생할 수 있습니다. 공휴일: 09:00 ~ 21:00 • 비대면 실명확인은 신분증 확인 후 영상통화 또는 계좌인 • 증빙을 위해 영상통화 내용은 보관됩니다. 증 등으로 본인 확인을 진행하게 됩니다. • iOS를 사용하는 고객님은 영상상담진행 중 전원 버튼을 누르면 상담이 종료될 수 있습니다. 확인 ĮΜ 준비된 신분증을 네모난 규격에 다른 은행 계좌인증으로 진행해요! 맞춰 사진을 찍어주세요! 영상통화 인증은 대기인원에 따라 시간이 오래 걸릴 수 있어요!

비대면 실명확인을 위해서는 신한 쏠(SOL)앱이 휴대폰의

※ 카메라, 마이크 권한 설정 안내

신한 쏠(SOL)앱이 휴대폰의 **①카메라 ②마이크에** 접근할 수 있어야 해요! 접근 권한 설정을 꼭 확인해주세요!

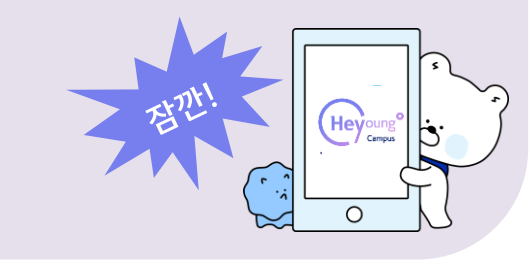

## ① 거래목적, 거래자금의 원천 선택하기 ② 거래자금의 실소유자 여부: 예

고객신규

자택주소

거주성(세법상)

예

국내에 주소를 두고 있습니까?

거주자판정 선택

~lm

 $\sim$ 

• ㅇㅇㅇ님 고객정보를 입력해주세요.

### 상품별 약관을 읽어보시고 필수 항목은 꼭 동의를 눌러주세요.

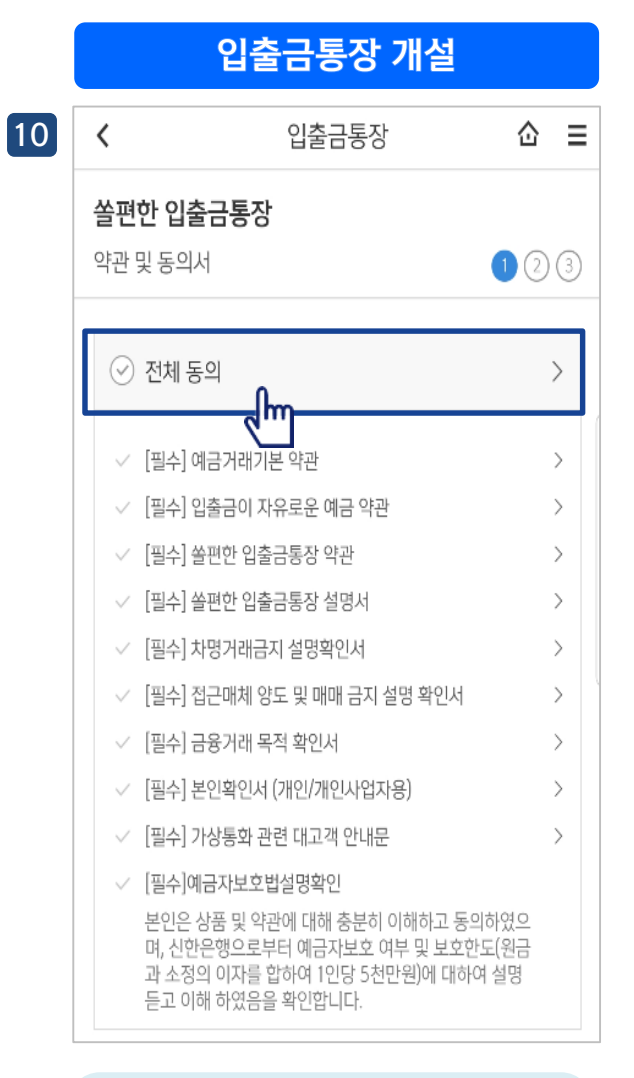

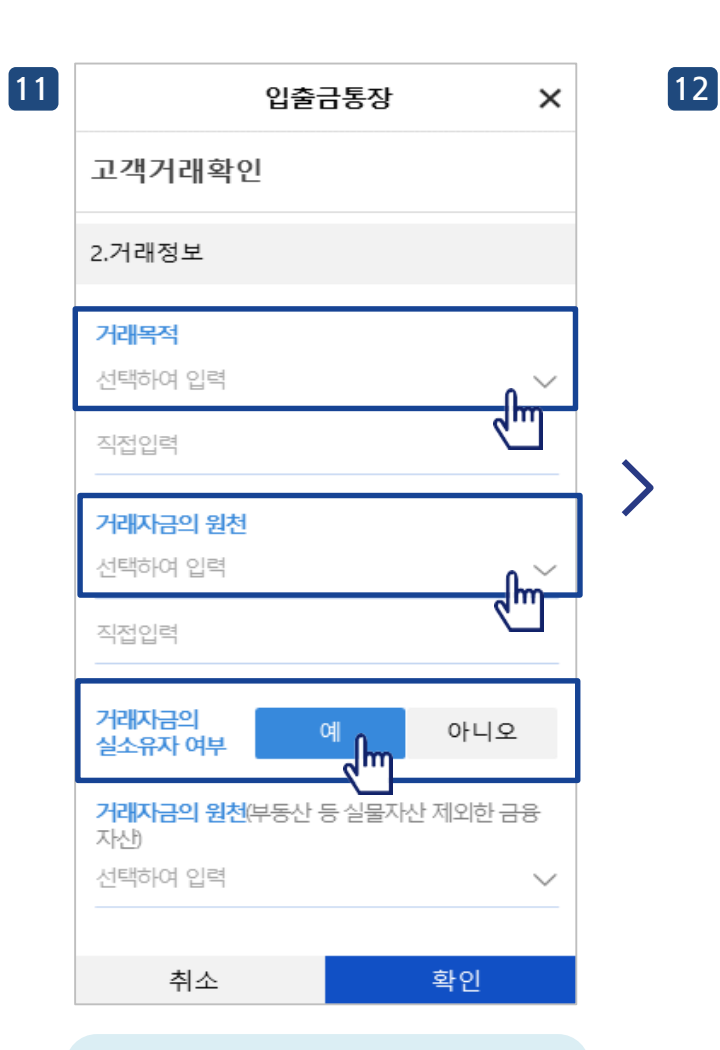

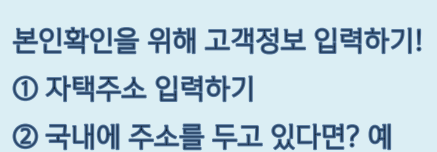

확인

Х

Q

վիդ

중복확인

13 ◀ 카카오톡 쏠편한 입출금통장 강남역금융센터 신규 계좌 비밀번호 입력 2 3 4 5 6 7 8 9 0 확인 ()×

비밀번호 4자리를 입력하세요!

연속숫자, 생년월일, 핸드폰 번호는

보안상 안전하지 않아 불가능 합니다.

all LTE 🚺

1:10

신한 SOL 회원가입하고 입출금 통장 개설하기

실명 확인 절차 이후 입출금 통장 개설하는 방법을 알려드려요!

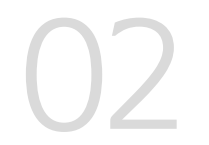

## 신한 SOL 회원가입하고 입출금 통장 개설하기

실명 확인 절차 이후 입출금 통장 개설하는 방법을 알려드려요!

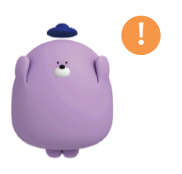

#### 계좌개설이 완료되면 다시 헤이영 캠퍼스로 돌아와주세요!

대표계좌 인증

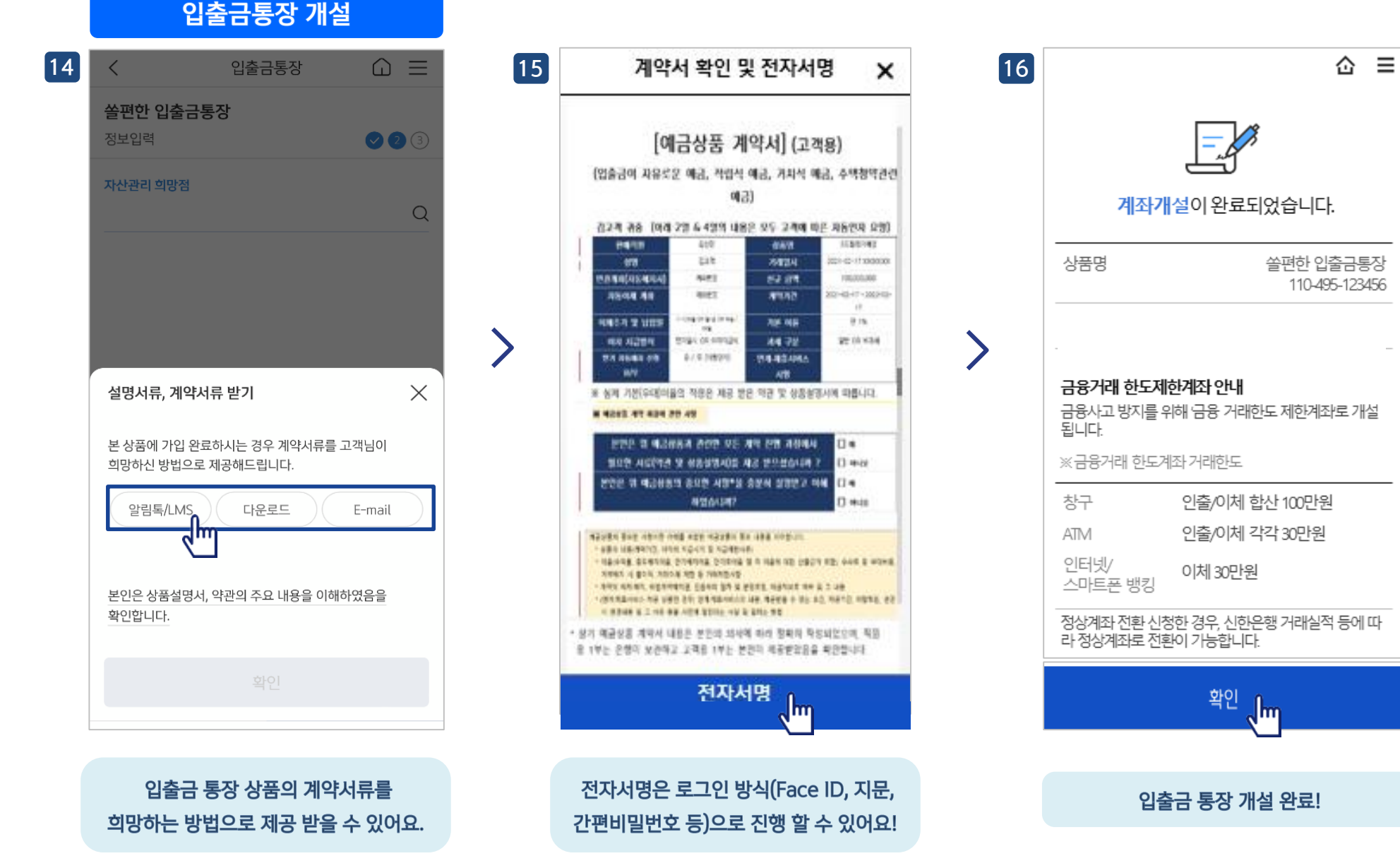

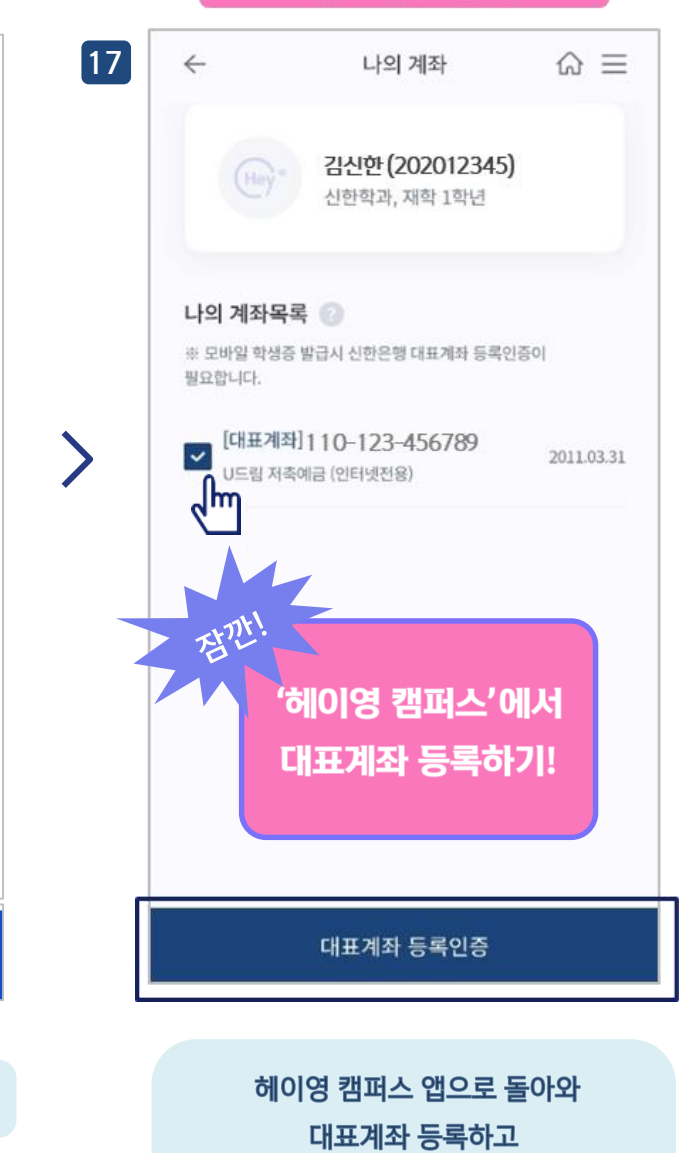

모바일 학생증 발급받으면 끝!

- 15 -

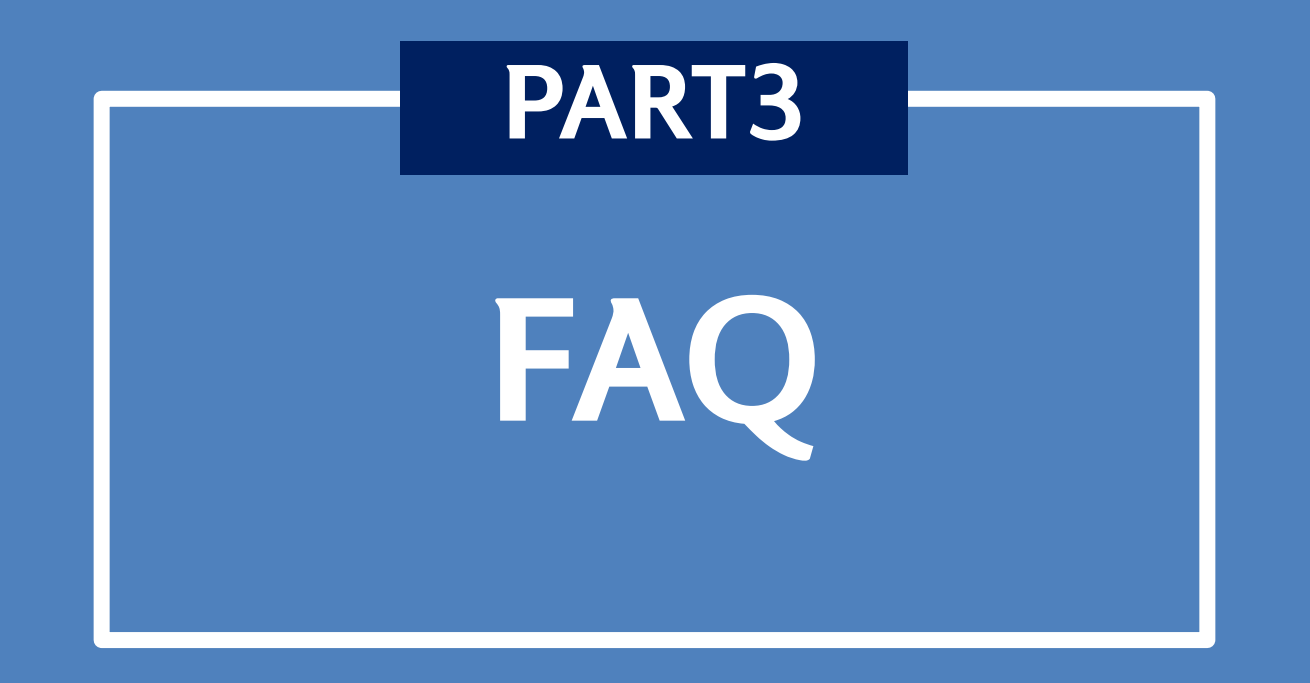

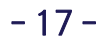

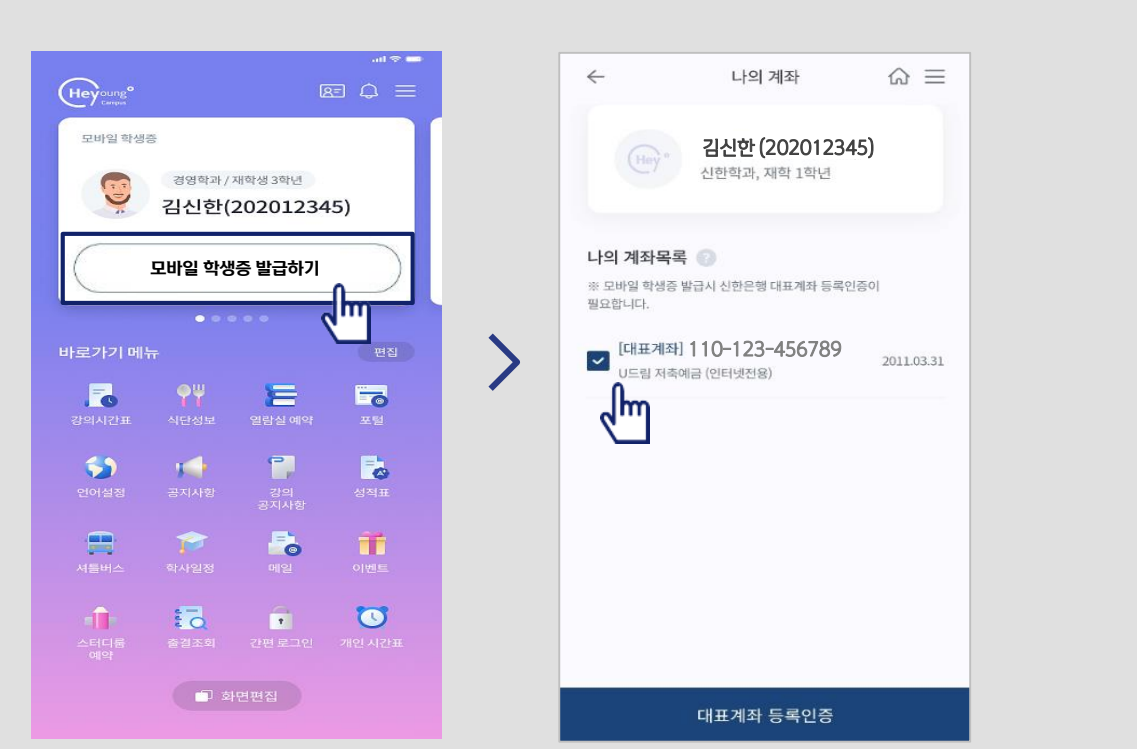

### 원하시는 대표계좌를 선택, 등록하시면 즉시 모바일 학생증 발급이 완료되어 사용 가능합니다.

FAQ

아닙니다. 신한은행 입출금 통장만 있으시다면, 헤이영 캠퍼스 메인화면에서 [모바일 학생증 발급하기] 클릭 시 보유중인 입출금 통장 리스트가 한번에 조회됩니다.

#### 1. 신한은행 계좌가 이미 있어도 새로 계좌를 만들어야 하나요?

자주 문의주시는 사항에 대해 안내드려요.

헤이영 캠퍼스 전문 콜센터가 운영되고 있습니다. 헤이영 캠퍼스 고객센터 1599-8035 로 문의하시면 됩니다. (운영시간 : 평일 9시 ~ 18시)

#### 4. 가입 도중 에러가 나면 어떻게 하나요?

헤이영 캠퍼스 로그인 학번과 비밀번호는 재학중인 학교의 포털 학번, 비밀번호와 동일합니다.

#### 3. 헤이영 캠퍼스를 처음 로그인할 때 학번과 비밀번호는 어떻게 아나요?

금융사고 방지를 위해 이체 및 출금한도가 제한된 금융거래한도계좌로 개설됩니다. 헤이영캠퍼스를 통해 발급된 계좌는 「금융거래한도계좌2」로 발급되며 온라인서비스(인터넷/폰뱅킹/쏠) 이용시 이체(출금)한도는 하루 최대 150만원입니다.

네 그렇습니다.

#### 2. 헤이영 캠퍼스를 통해 계좌를 새로 만들면 금융거래 한도계좌로 발급되나요?